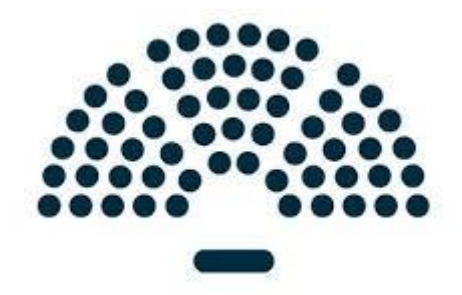

# Anleitung zur Einrichtung von OpenSlides

(Achtung! Dies können nur Personen, welche Administratorenrechte haben)

# Inhaltsverzeichnis

| Anmeldung bei Openslides3             |
|---------------------------------------|
| Startseite4                           |
| Startseite einrichten4                |
| Tagesordnung5                         |
| Tagesordnung anlegen5                 |
| Tagesordnungspunkt ändern6            |
| Tagesordnung sortieren6               |
| Einzelnen Tagesordnungspunkt löschen7 |
| Tagesordnung löschen7                 |
| Teilnehmende9                         |
| Teilnehmende anlegen9                 |
| Daten der Teilnehmenden ändern11      |
| Teilnehmende löschen11                |
| Gruppenrechte vergeben13              |
| Teilnehmende einladen14               |
| Anträge15                             |
| Anträge anlegen15                     |
| Anträge bearbeiten17                  |
| Anträge löschen17                     |
| Wahlen18                              |
| Wahlen anlegen18                      |
| Wahlen bearbeiten19                   |
| Wahlen löschen19                      |
| Dateien20                             |
| Dateien hinzufügen20                  |
| Projektor21                           |
| Projektor einrichten21                |
| Überschrift des Projektors ändern22   |

# Anmeldung bei Openslides

- Zugesandten Link in der Internetmaske eingeben: 1.
- os.dpsg-paderborn.de
- os1.dpsg-paderborn.de
- 2. Benutzername und Passwort eingeben
- Passwort ändern 3.
- Im Inhaltsverzeichnis auf den kleinen Pfeil neben deinem Namen klicken (Abb. 1) \_
- Anschließend auf "Passwort ändern" klicken (Abb. 2)

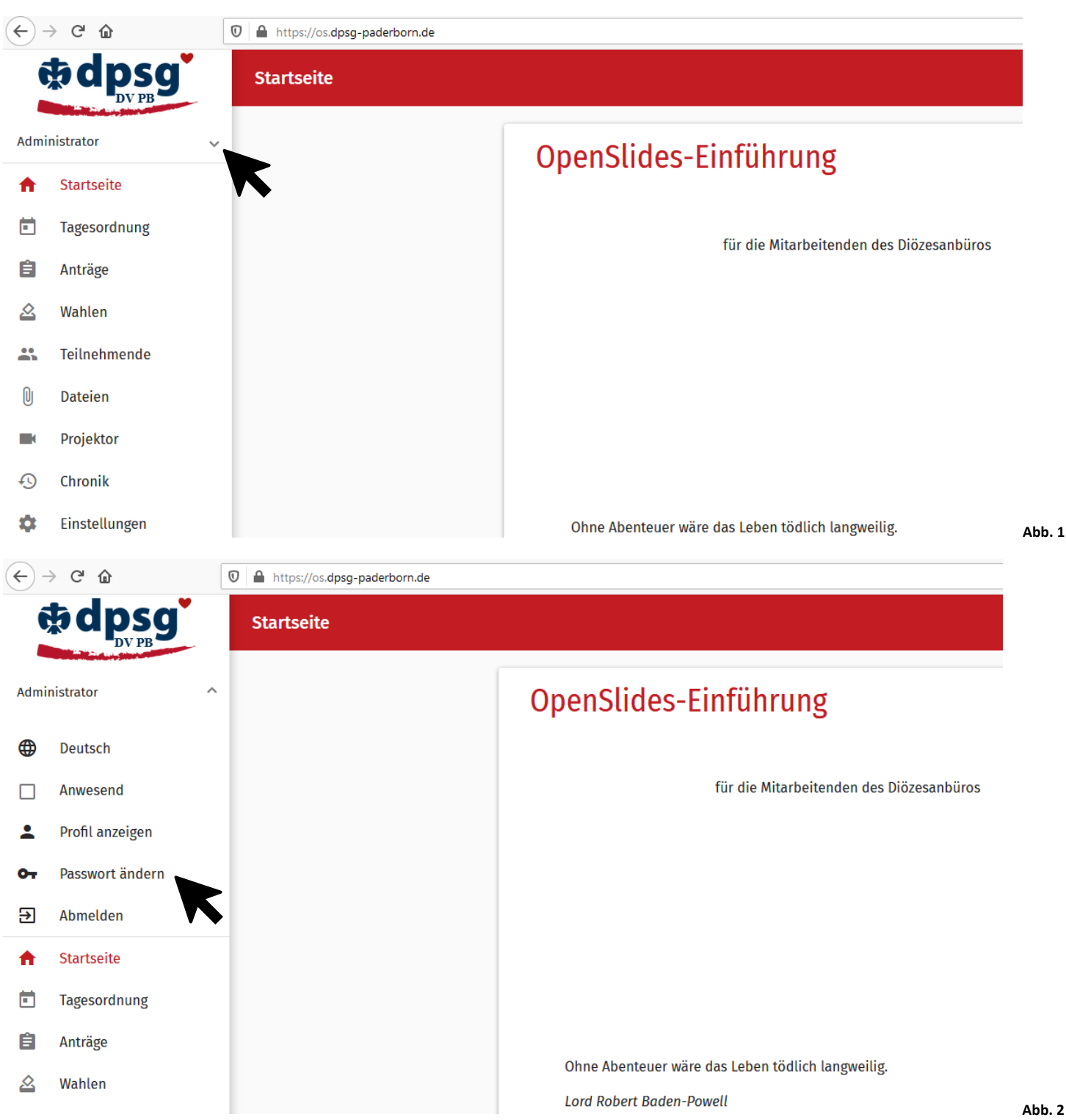

# Startseite

### Startseite einrichten

- Im Inhaltsverzeichnis auf den Reiter "Startseite" (Abb. 1)
- Anschließend oben im roten/blauen Balken auf den kleinen weißen Stift klicken (Abb. 1)
- Änderungen vornehmen und speichern (oben im roten/blauen Balken auf "Speichern" klicken) (Abb. 2)

| $( \leftarrow ) =$ | ∂ C' 1     | â       | 🛛 🔒 http: | :://os.dpsg-pade | rborn.de       | 2    |     |       |              |             | •        | ⊘            | ☆     |      | $\mathbf{\overline{\Lambda}}$ | 111  | • | ٢    | ф     | ≡ |        |
|--------------------|------------|---------|-----------|------------------|----------------|------|-----|-------|--------------|-------------|----------|--------------|-------|------|-------------------------------|------|---|------|-------|---|--------|
|                    | 5d         |         | g         | Startseite       | 9              |      |     |       |              |             |          |              |       |      |                               |      |   | Q    |       | ~ |        |
| Admir              | nistrator  |         | ~         | Oner             | sli            | des  | :-F | in    | fiił         | nriir       | ισ       |              |       |      |                               |      |   |      |       |   |        |
| <b>f</b>           | Startse    | eite    |           | oper             |                | acc  |     |       |              | nui         | '5       |              |       |      |                               |      |   |      |       |   |        |
|                    | Tageso     | ordnung |           |                  |                |      | für | die M | Mitar        | beitend     | en de    | s Diöze      | sanb  | üros |                               |      |   |      |       |   |        |
| Ê                  | Anträg     | е       |           |                  |                |      |     | are . |              | o o recorra |          | 5 DIOL       |       |      |                               |      |   |      |       |   |        |
|                    | Wahler     | n       |           |                  |                |      |     |       |              |             |          |              |       |      |                               |      |   |      |       |   |        |
| *                  | Teilneł    | nmende  |           |                  |                |      |     |       |              |             |          |              |       |      |                               |      |   |      |       |   | Abb 1  |
| ( <del>\</del> ) - | ⇒ C" 1     | ስ       | 🖸 🔒 http: | s://os.dpsg-pade | rborn.de       | 5    |     |       |              |             |          |              | Ŷ     |      | $\mathbf{+}$                  | lii\ | ▣ | ۲    | ¢,    | Ξ | AUD. 1 |
| Admir              | <b>b d</b> |         | g*        | × Start          | t <b>seite</b> |      |     |       |              |             |          |              |       |      |                               |      |   | SPEI | CHERI |   |        |
| A                  | Startse    | eite    |           | OpenSlides-      | Einführ        | rung |     |       |              |             |          |              |       |      |                               |      |   |      |       |   |        |
|                    | Tageso     | ordnung |           | Absatz           | ~              | в    | Ι   | U     | <del>S</del> | <u>A</u> ~  | <u>*</u> | √ <u>⊺</u> × | Ξ     |      | 8                             | *    | Ω |      | ••    |   |        |
| Ê                  | Anträg     | e       |           |                  |                |      |     |       |              |             |          |              |       |      |                               |      |   |      |       | ^ |        |
|                    | Wahler     | n       |           |                  |                |      | für | die № | litarb       | eitende     | n des    | Diözes       | sanbü | ros  |                               |      |   |      |       |   |        |
|                    | Teilneł    | nmende  |           |                  |                |      |     |       |              |             |          |              |       |      |                               |      |   |      |       |   |        |
| U                  | Dateie     | n       |           |                  |                |      |     |       |              |             |          |              |       |      |                               |      |   |      |       |   |        |
|                    | Projekt    | tor     |           |                  |                |      |     |       |              |             |          |              |       |      |                               |      |   |      |       |   |        |
| Ð                  | Chroni     | k       |           |                  |                |      |     |       |              |             |          |              |       |      |                               |      |   |      |       | * | Abb. 2 |

# Tagesordnung

#### Tagesordnung anlegen

- Im Inhaltsverzeichnis auf den Reiter "Tagesordnung" gehen (Abb. 1)
- Anschließend oben im roten/blauen Balken auf das kleine weiße Plus klicken (Abb. 1)
- Tagesordnungspunkt anlegen (Abb. 2)
  - o Beispiel:
    - Titel: Regularien
    - Text: Genehmigung der Tagesordnung, Genehmigung des Protokolls der vergangenen Versammlung, Überprüfung der Beschlussfähigkeit, Festlegung der Protokollführung
    - Sichtbarkeit: öffentlich
    - Elternelement in der Tagesordnung: keins
- Tagesordnungspunkt speichern (oben im roten/blauen Balken auf "Speichern" klicken) (Abb. 2)
- Neuen Tagesordnungspunkt anlegen

| Ç     | t dpsg                | Tagesordnung                                                                                                    |     |                                | ۹  | ÷      | :   |        |
|-------|-----------------------|----------------------------------------------------------------------------------------------------|-----|--------------------------------|----|--------|-----|--------|
| Admir | nistrator 🗸 🗸         | 6 von 6 FiL                                                                                                    | TER | Q Suc                          | he |        |     |        |
| ŧ     | Startseite            | Begrüßung                                                                                                    | •   | <ul> <li>öffentlicl</li> </ul> | h  | .,1    | :   |        |
|       | Tagesordnung          |                                                                                                    |     |                                |    |        |     |        |
| Ê     | Anträge               | Regularien                                                                                                    | •   | öffentlick                     | h  | •)     | :   | Abb.   |
|       |                       | × Neues Thema                                                                                                    |     |                                | ŝ  | SPEICH | ERN |        |
| Adm   | inistrator 🗸 🗸        | Titel *                                                                                                    |     |                                |    |        |     |        |
| A     | Startseite            |                                                                                                    |     |                                |    |        |     |        |
| Ē     | Tagesordnung          | Text                                                                                                    |     |                                |    |        |     |        |
| Ê     | Anträge               | Absatz $\vee$ <b>B</b> $I \ \square \ \clubsuit$ $\underline{A} \vee \underline{Z} \vee \underline{I}_{x}$ $\vdots$ | Ξ   | 8 B                            | Ω  |        |     |        |
| 2     | Wahlen                |                                                                                                    |     |                                |    |        |     |        |
|       | Teilnehmende          |                                                                                                    |     |                                |    |        |     |        |
| U     | Dateien               |                                                                                                    |     |                                |    |        |     |        |
|       | Projektor             |                                                                                                    |     |                                |    |        |     |        |
| Ð     | Chronik               |                                                                                                    |     |                                |    |        |     |        |
| \$    | Einstellungen         |                                                                                                    |     |                                |    |        |     |        |
| 0     | Impressum             |                                                                                                    |     |                                |    |        |     |        |
| •     | Datenschutzerklärung  | Anhänge                                                                                                    |     |                                |    | ~      | 0   |        |
| © Co  | pyright by OpenSlides | Sichtbarkeit in der Tagesordnung<br>öffentlich                                                                      |     |                                |    |        | Ŧ   |        |
|       |                       | Elternelement in der Tagesordnung                                                                                   |     |                                |    |        | Ŧ   | Abb. 2 |

#### Tagesordnungspunkt ändern

- Im Inhaltsverzeichnis auf den Reiter "Tagesordnung" gehen (Abb. 1)
- Auf den jeweiligen Tagesordnungspunkt klicken
- Oben im roten/blauen Balken auf den kleinen weißen Stift klicken (Abb. 3)
- Gewünschte Änderung vornehmen und speichern

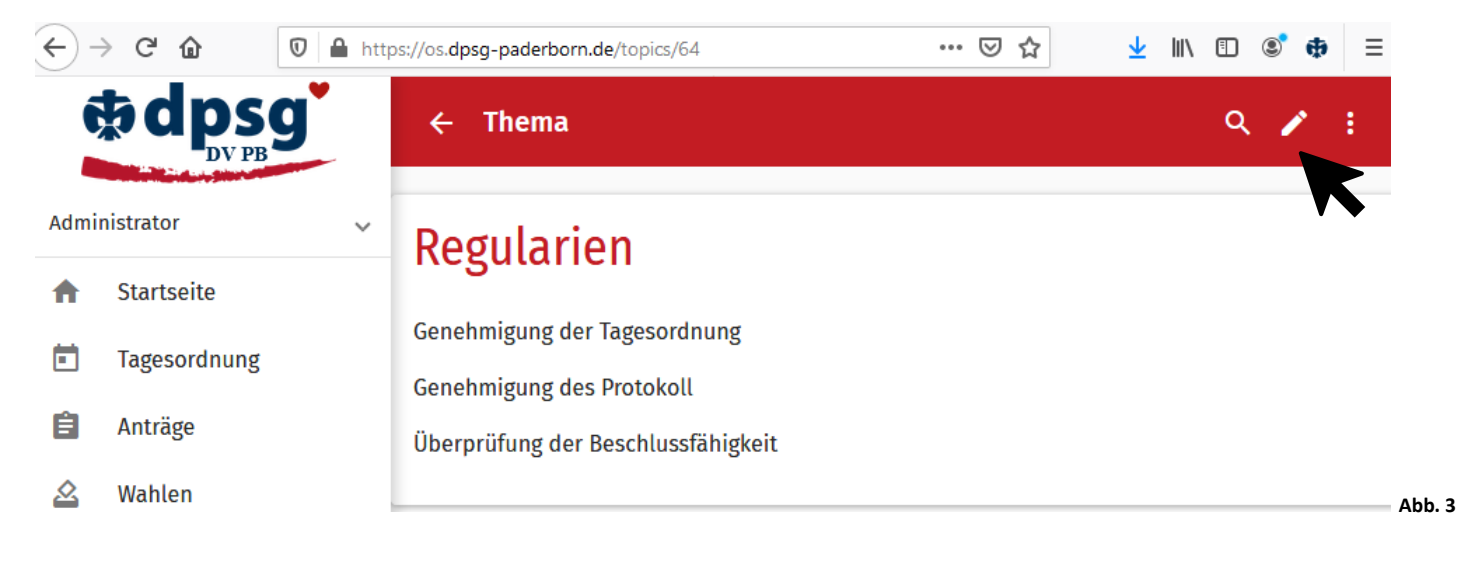

#### Tagesordnung sortieren

- Im Inhaltsverzeichnis auf den Reiter "Tagesordnung" gehen (Abb. 1)
- Oben im roten/blauen Balken auf die drei kleinen weißen Punkte klicken (Abb. 4)
- Anschließend auf "Sortieren" klicken
- Beim jeweiligen TO-Punkt auf die sechs schwarzen Punkte klicken, gedrückt halten und an die entsprechende Stelle ziehen (Abb. 5)
- Anschließend speichern

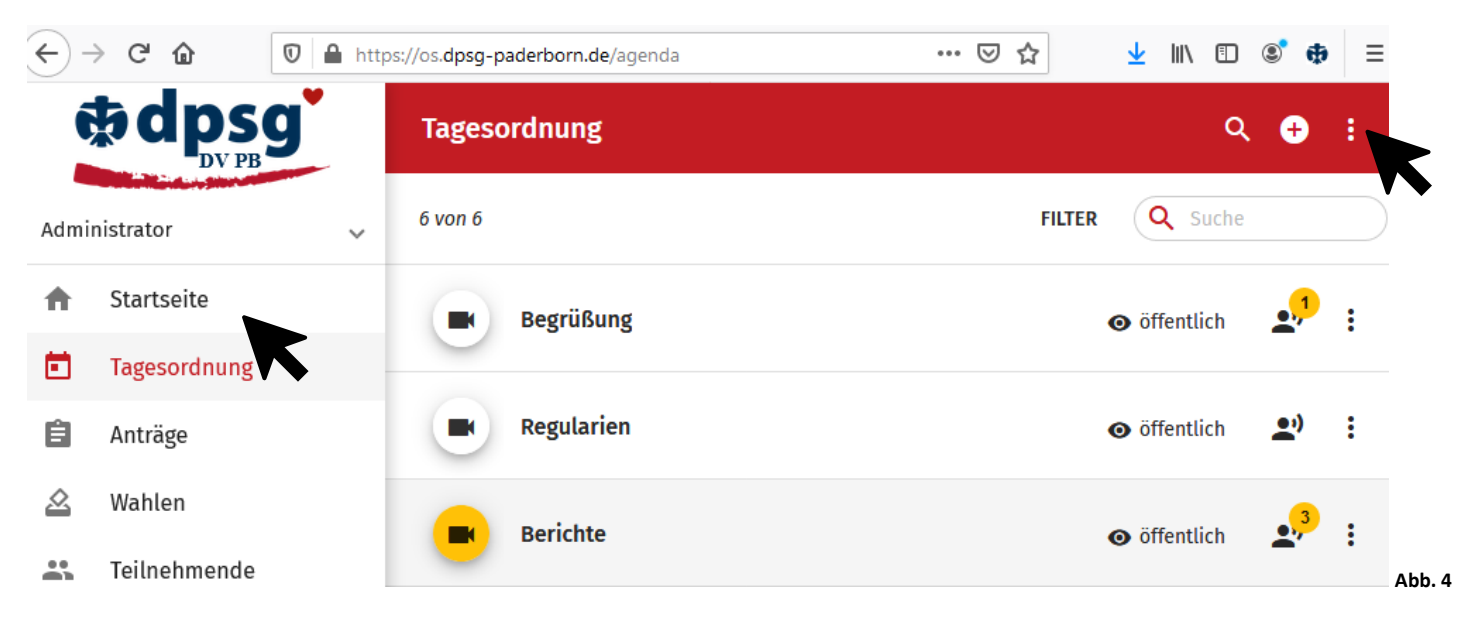

| €-   | → C' û       | 🔽 🔒 http | os://os. <mark>dpsg-</mark> | paderborn.de/agenda/sort-agenda | ⊌ ☆ | $\mathbf{\overline{\mathbf{A}}}$ | 111 | •   | •       | ≡    |
|------|--------------|----------|-----------------------------|---------------------------------|-----|----------------------------------|-----|-----|---------|------|
| ĺ    |              | g        | <b>←</b> T                  | agesordnung sortieren           |     |                                  |     |     |         | ۹    |
| Admi | nistrator    | ~        | Alle aus                    | klappen Alle zusammenklappen    |     |                                  |     |     | Fi      | lter |
| ♠    | Startseite   |          | 6 von 6 Ei                  | nträge                          |     |                                  |     |     |         |      |
|      | Tagesordnung |          |                             | Begrüßung                       |     |                                  |     | öff | entlich |      |
| Ê    | Anträge      | 7        | #                           | Regularien                      |     |                                  |     | öff | entlich |      |
| 0    | Wahlon       |          | :                           | Berichte                        |     |                                  |     | öff | entlich | ļ    |

### Einzelnen Tagesordnungspunkt löschen

- Im Inhaltsverzeichnis auf den Reiter "Tagesordnung" gehen (Abb. 1)
- Am Ende des gewünschten Tagesordnungspunktes auf die drei kleinen schwarzen Punkte klicken (Abb. 6)
- Anschließend auf "löschen" klicken

| €)-  | → G       | ۵        | 🛡 🔒 h | .ttps://os.dpsg-paderborn.de/agenda | … ⊘ ☆  | ⊻ III\      |      | 9 🕸 | ) ≡      |
|------|-----------|----------|-------|-------------------------------------|--------|-------------|------|-----|----------|
| Í    | \$C       |          | g     | Tagesordnung                        |        |             | ۹    | ÷   | :        |
| Admi | inistrato | or       | ~     | 6 von 6                             | FILTER | <b>Q</b> St | ıche |     |          |
| Ħ    | Start     | seite    |       | Begrüßung                           |        | o öffentli  | ch   | .,1 | :        |
|      | Tage      | sordnung |       |                                     |        |             |      |     |          |
| Ê    | Antra     | ige      |       | Regularien                          |        |             | ch   | •)  | :        |
|      |           |          |       |                                     |        |             |      |     | <i>F</i> |

### Tagesordnung löschen

- Im Inhaltsverzeichnis auf den Reiter "Tagesordnung" gehen (Abb. 1)
- Oben im roten/blauen Balken auf die drei kleinen weißen Punkte klicken (Abb. 4)
- Auf "Mehrfachauswahl" klicken
- Anschließend in allen Punkten Häkchen setzen oder oben im grauen Balken auf die drei kleinen weißen Punkte klicken und auf "Alle auswählen" klicken (Abb. 7)
- Oben im grauen Balken auf die drei kleinen weißen Punkte klicken und anschließend auf "aus Tagesordnung entfernen" klicken (Abb. 8)

| $(\leftarrow)$ | ) C û                  | 0 | https://os. <b>dp</b> | sg-paderborn.de/agenda | ⊘ | ☆      | ⊻ III\ 🗊   | ۲                | ≡           |
|----------------|------------------------|---|-----------------------|------------------------|---|--------|------------|------------------|-------------|
| Ç              |                        | g | ÷                     | 0 ausgewählt           |   |        |            | ۹                | :           |
| Admir          | nistrator              | ` | 6 vor                 | 16                     |   | FILTER | Q Suche    |                  |             |
| A              | Startseite             |   |                       | Begrüßung              |   | G      | öffentlich |                  | 0<br>0<br>0 |
|                | Tagesordnung           |   |                       | R                      |   |        |            |                  |             |
| Ê              | Anträge                |   |                       | Regularien             |   | 6      | öffentlich | •;)              | 0<br>0      |
|                | Wahlen<br>Teilnehmende |   |                       | Berichte               |   | e      | öffentlich | , <mark>3</mark> | •           |
| Û              | Dateien                |   |                       | Anträge                |   | e      | öffentlich | ••)              | *<br>*      |
| <b>₽</b>       | Projektor<br>Chronik   |   |                       | Wahlen                 |   | G      | öffentlich | •••)             | 0<br>0<br>0 |
| ۵              | Einstellungen          |   |                       | Termine                |   | G      | öffentlich | •;)              | 0<br>0<br>0 |
| A              | Improceiim             |   |                       |                        |   |        |            |                  | Abb.        |

| €-          | ) C' 🛈        | 🖸 🔒 http | s://os. <b>dps</b> | g-paderborn.de/agenda | ⊠ ☆ | r 👱 III\ 🗉 📽 🖶 ≡                               |
|-------------|---------------|----------|--------------------|-----------------------|-----|------------------------------------------------|
|             |               | g        | ← 6                | i ausgewählt          |     | ۹ :                                            |
| Admi        | nistrator     | ~        | 6 von (            | 6                     |     | ✓ Alle auswählen                               |
| ♠           | Startseite    |          | _                  | D                     |     | 🗙 Alle abwählen                                |
| m           | Tagesordnung  |          |                    | Begrubung             |     | 🗸 Schließen                                    |
|             | lagesoluliang |          | _                  | Provident and         |     | 🗂 Öffnen                                       |
| Ē           | Anträge       |          | $\checkmark$       | Regularien            |     | Öffentlich astron                              |
| $\triangle$ | Wahlen        |          |                    |                       |     |                                                |
|             | Teilnehmende  |          |                    | Berichte              |     | Intern setzen                                  |
| 0.          |               |          |                    |                       |     | 🔊 Versteckt setzen                             |
| U           | Dateien       |          | $\checkmark$       | Anträge               |     |                                                |
| K           | Projektor     |          |                    |                       |     | Dupuzieren                                     |
| Ð           | Chronik       |          | $\checkmark$       | Wahlen                |     | <ul> <li>Aus Tagesordnung entfernen</li> </ul> |
| -           | Cinetallum et |          |                    |                       |     |                                                |
| ¥           | Einstellungen |          | $\checkmark$       | Termine               |     | ⊙ öffentlich 🔔 🤶                               |
| 0           | Impressum     |          |                    |                       |     | Abb. 8                                         |

# Teilnehmende

\_

### Teilnehmende anlegen

- Im Inhaltsverzeichnis auf den Reiter "Teilnehmende" gehen (Abb. 1)
- Anschließend oben im roten/blauen Balken auf das kleine weiße Plus klicken (Abb. 1)
  - TN-Maske ausfüllen (Beispiel): (Abb. 2)
    - Titel: Frau
    - Vorname: Catharina
    - Nachname: Pfohl
    - E-Mail: <u>catharina.pfohl@dpsg-paderborn.de</u>
    - Geschlecht: freilassen oder ausfüllen
    - Gliederungsebene: Funktion der Person (Bildungsreferentin)
    - Teilnehmernummer: wenn gewünscht angeben
    - Gruppen: Gruppe über den kleinen Pfeil zuordnen (Admin, Beratende, Mitarbeitende, Stimmberechtigte, Gäste) (Abb. 2)
    - Initiales Passwort: mit Klick auf die zwei kleinen Pfeile erstellen (Abb. 2)
    - Benutzername: Catharina Pfohl
    - Kommentar: wenn gewünscht ausfüllen
    - Kästchen "Ist anwesend": kein Haken (Abb. 2)
    - Kästchen "Ist aktiv": Haken (Abb. 2)
    - Kästchen "Ist ein Gremium": kein Haken (Abb. 2)
  - TN speichern (oben im roten Balken auf "Speichern" klicken)
- Neuen TN anlegen

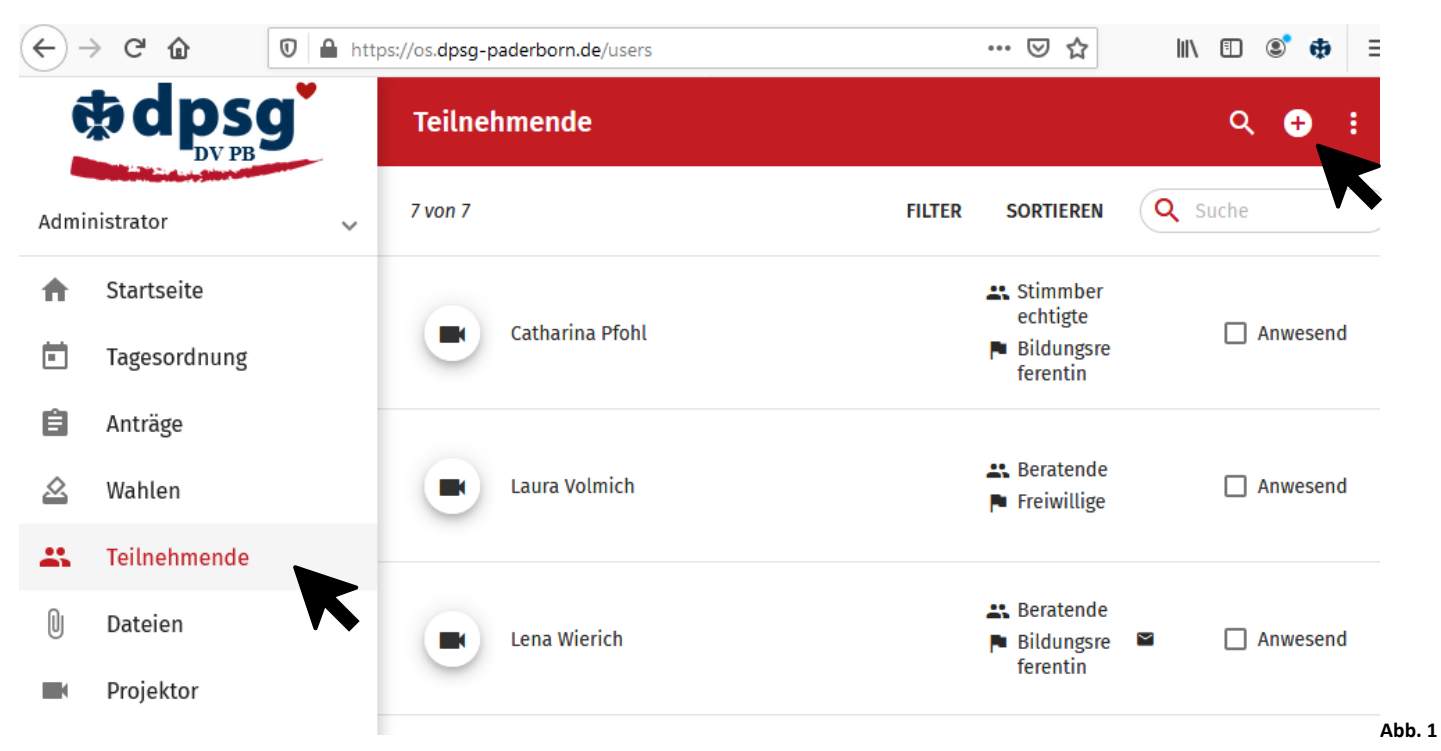

| Titel                    | Vor   | name   |                |          |      |              |   | Na | chnar          | ne |        |      |       |      |           |
|--------------------------|-------|--------|----------------|----------|------|--------------|---|----|----------------|----|--------|------|-------|------|-----------|
|                          |       |        |                |          |      |              |   |    |                |    | Geschl | acht |       |      |           |
| E-Mail                   |       |        |                |          |      |              |   |    |                |    | -      | eene |       |      | *         |
|                          |       |        |                |          |      |              |   |    |                |    |        |      |       |      |           |
| Gliederungsebene         |       |        |                |          |      |              |   |    |                |    | Teiln  | ehme | rnumr | ner  |           |
|                          |       |        |                |          |      |              |   |    |                |    |        |      |       |      |           |
| Gruppon                  |       |        |                |          |      |              |   |    |                |    |        |      |       |      |           |
| Gruppen                  |       |        |                |          |      |              |   |    |                |    |        |      |       |      |           |
|                          |       |        |                |          |      |              |   |    |                |    |        |      |       |      |           |
| Initiales Passwort       |       |        |                |          |      |              |   |    |                |    |        |      |       |      | <u>¢5</u> |
|                          |       |        |                |          |      |              |   |    |                |    |        |      |       | Gene | rate      |
| Über mich                |       |        |                |          |      |              |   |    |                |    |        |      |       |      |           |
| Absatz $$                | в     | Ι      | ⊻ <del>S</del> | <u>A</u> | ~ 👱  | √ <u>T</u> × | ≣ | ìΞ | ${\mathscr S}$ | \$ | Ω      | <>   | K 3   |      |           |
|                          |       |        |                |          |      |              |   |    |                |    |        |      |       |      |           |
|                          |       |        |                |          |      |              |   |    |                |    |        |      |       |      |           |
|                          |       |        |                |          |      |              |   |    |                |    |        |      |       |      |           |
|                          |       |        |                |          |      |              |   |    |                |    |        |      |       |      |           |
|                          |       |        |                |          |      |              |   |    |                |    |        |      |       |      |           |
|                          |       |        |                |          |      |              |   |    |                |    |        |      |       |      |           |
|                          |       |        |                |          |      |              |   |    |                |    |        |      |       |      |           |
|                          |       |        |                |          |      |              |   |    |                |    |        |      |       |      |           |
|                          |       |        |                |          |      |              |   |    |                |    |        |      |       |      |           |
| Poputzornamo             |       |        |                |          |      |              |   |    |                |    |        |      |       |      |           |
| benutzername             |       |        |                |          |      |              |   |    |                |    |        |      |       |      |           |
|                          |       |        |                |          |      |              |   |    |                |    |        |      |       |      |           |
| Kommentar                |       |        |                |          |      |              |   |    |                |    |        |      |       |      |           |
| Nur für interne Notizen. |       |        |                |          |      |              |   |    |                |    |        |      |       |      |           |
| 🗌 Ist anwesend 🗾         | lst a | ktiv ( | 🗌 Ist ei       | n Grer   | mium |              |   |    |                |    |        |      |       |      |           |
|                          |       |        |                |          |      | K            |   |    |                | _  |        |      |       |      |           |

#### Daten der Teilnehmenden ändern

- Im Inhaltsverzeichnis auf den Reiter "Teilnehmende" gehen (Abb. 1)
- Auf die jeweilige Person klicken
- Oben im roten/blauen Balken auf den kleinen weißen Stift klicken
- Gewünschte Änderung vornehmen und speichern

### Teilnehmende löschen

#### Einzelne Teilnehmende

- Im Inhaltsverzeichnis auf den Reiter "Teilnehmende" gehen (Abb. 1)
- Auf die jeweilige Person klicken (Abb. 3)
- Oben im roten/blauen Balken auf die drei kleinen weißen Punkte klicken (Abb.4)
- Anschließend auf "löschen" klicken

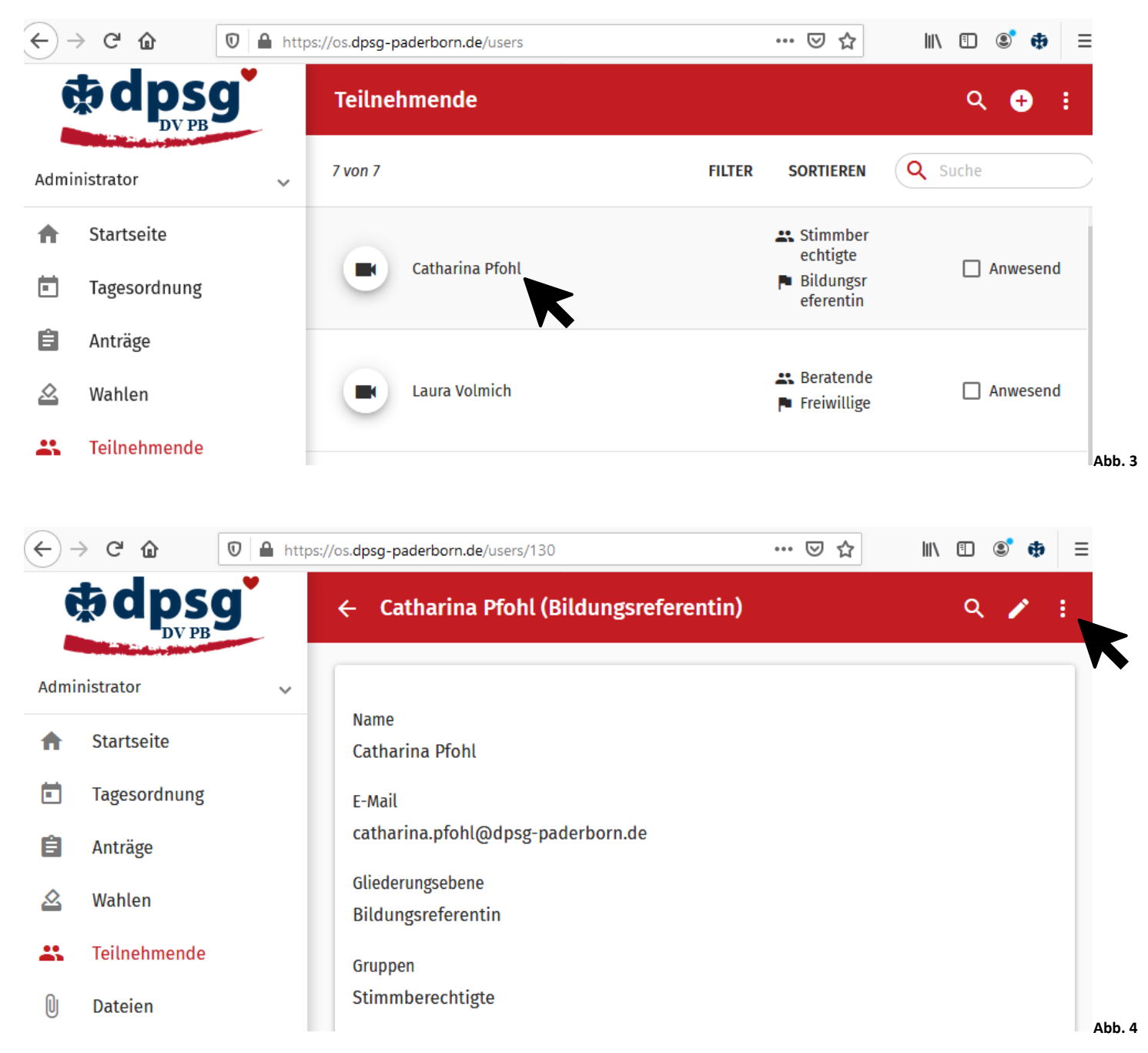

Alle Teilnehmenden

- Im Inhaltsverzeichnis auf den Reiter "Teilnehmende" gehen (Abb. 1)
- Oben im roten/blauen Balken auf die drei kleinen weißen Punkte klicken (Abb. 5)
- Auf "Mehrfachauswahl" klicken (Abb.5)
- Anschließend in allen Punkten Häkchen setzen oder oben im grauen Balken auf die drei kleinen weißen Punkte klicken und auf "alle auswählen" klicken (Abb. 6)
- Oben im grauen Balken auf die drei kleinen weißen Punkte klicken und anschließend auf "löschen" klicken (Abb. 6) \_

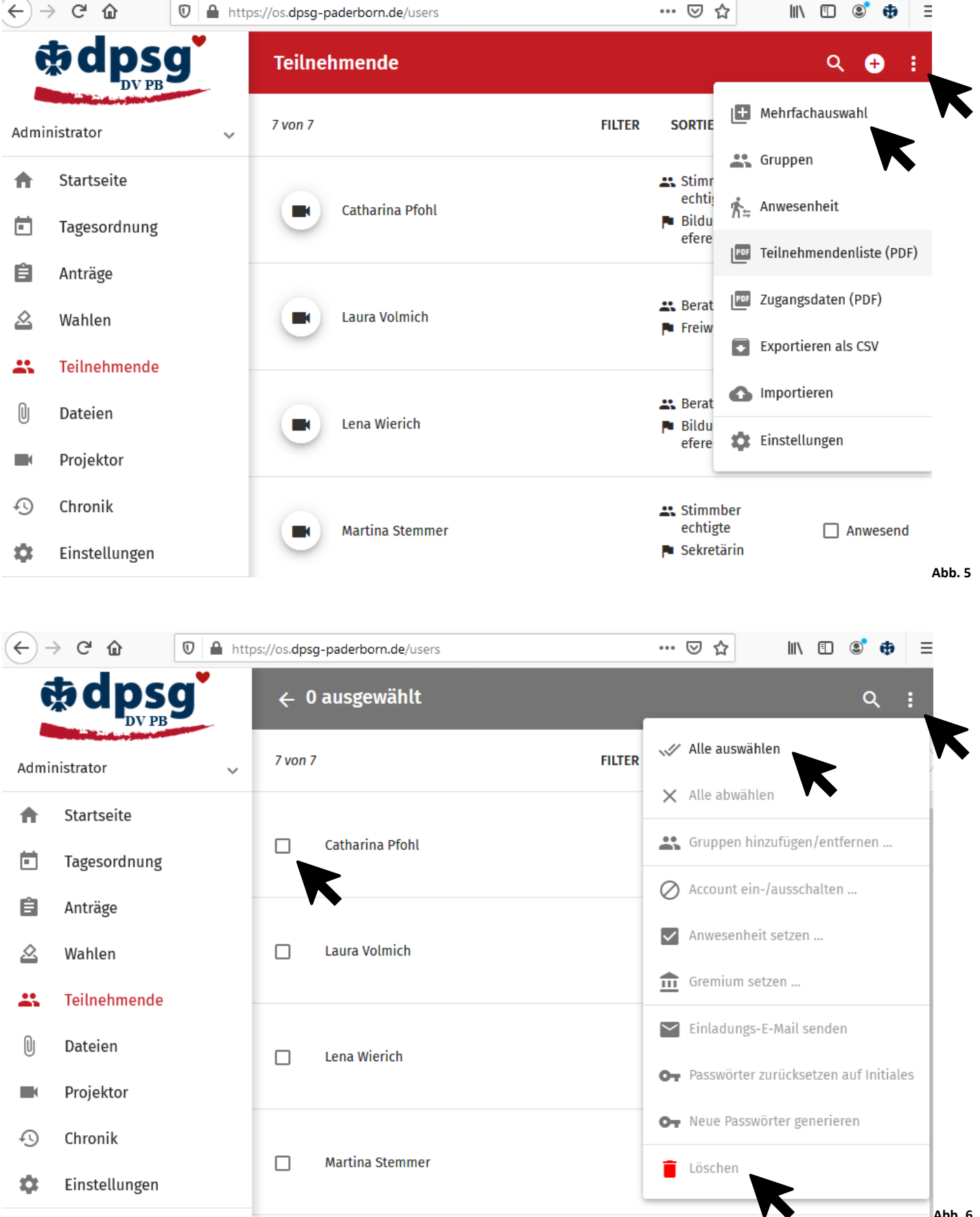

Gruppenrechte vergeben (Welche Rechte haben die TN der Gruppen "Admin", "Beratende", "Mitarbeitende", "Stimmberechtigte", "Gäste"):

- Im Inhaltsverzeichnis auf den Reiter "Teilnehmende" gehen (Abb. 1)
- Oben im roten/blauen Balken auf die drei kleinen weißen Punkte klicken (Abb. 4)
- Auf "Gruppen" klicken (Abb. 7)
- Rechte anpassen (werden automatisch gespeichert) (Abb. 8)

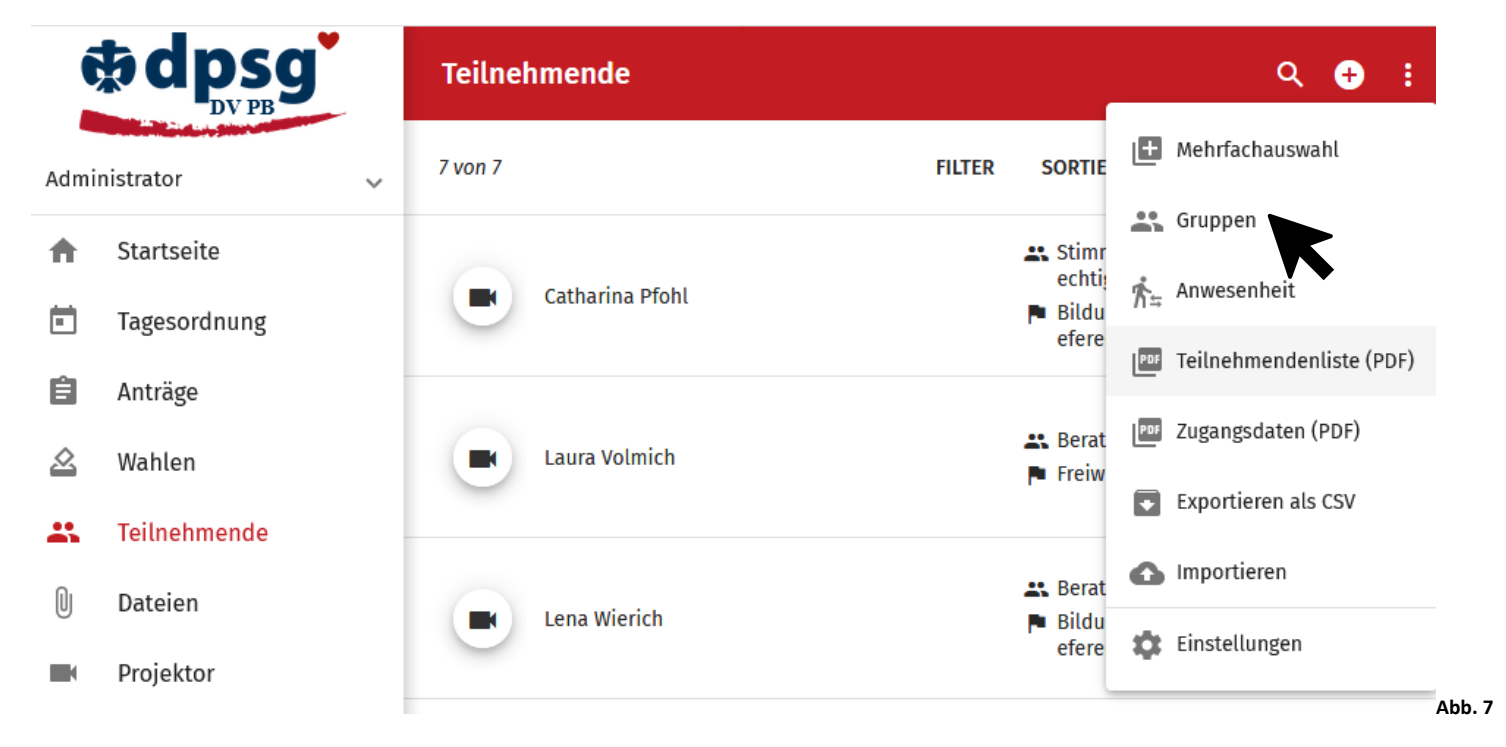

🔶 Gruppen

Anträge

Admin Gäste Berechtigungen Testperson Beratende Mitarbeitende Stimmberechtigte ~ **~ ~ ~** Darf Anträge sehen ~  $\checkmark$ Darf Anträge im internen Status sehen  $\checkmark$ ~  $\checkmark$ **~** Darf Anträge verwalten Darf Antragsmetadaten verwalten  $\checkmark$ ~ ~ Darf Antragsabstimmungen verwalten  $\checkmark$  $\checkmark$ **~** Darf Anträge erstellen **~ ~** Darf Änderungsanträge stellen  $\checkmark$ ~ **~**  $\checkmark$ Darf Anträge unterstützen  $\checkmark$ **~** <

Wahlen

| Berechtigungen                                     | Testperson | Admin        | Beratende | Mitarbeitende | Stimmberechtigte | Gäste    |
|----------------------------------------------------|------------|--------------|-----------|---------------|------------------|----------|
| Darf Wahlen sehen                                  | <b>~</b>   | $\checkmark$ | <b>V</b>  |               | <b>V</b>         | <u>~</u> |
| Darf Wahlen verwalten                              |            | $\checkmark$ |           |               |                  |          |
| Darf andere Teilnehmende für Wahlen<br>vorschlagen |            | $\checkmark$ | <b>V</b>  |               | V                |          |
| Darf selbst für Wahlen kandidieren                 |            |              | <u>v</u>  |               | <b>V</b>         |          |

Teilnehmende einladen (Benutzername und Passwort senden):

#### Einzelne Teilnehmende

- Im Inhaltsverzeichnis auf den Reiter "Teilnehmende" gehen (Abb. 1)
- Die gewünschte Person anklicken
- Oben im roten/blauen Balken auf die drei kleinen weißen Punkte klicken (Abb. 9)
- Anschließend auf "Einladungs-E-Mail senden" klicken (Abb. 9)
- Anschließend mit "Ja" bestätigen
  - → Nun wird eine Mail mit dem Nutzernamen und dem Passwort an die Person verschickt: Achtung! Die Mail landet meist im Spam-Ordner

| ← → ♂ ☆                  | <ul> <li>♥ ▲ https://os.dpsg-paderborn.de/users/130</li> <li>90% ··· ♥ ☆</li> </ul> | III\ 🗉 🔹 🖶 😑             | -      |
|--------------------------|-------------------------------------------------------------------------------------|--------------------------|--------|
| <b> <b> <b> </b></b></b> | ← Catharina Pfohl (Bildungsreferentin)                                              | ۹ 🖌 :                    |        |
| Administrator            | ~                                                                                   | Passwort ändern          | K      |
| ♠ Startseite             | Name<br>Catharina Pfohl                                                             | Einladungs-E-Mail senden |        |
| Tagesordnung             | E-Mail                                                                              | PDF PDF                  |        |
| 🔒 Anträge                | catharina.pfohl@dpsg-paderborn.de                                                   | Eöschen                  | Abb 0  |
|                          |                                                                                     |                          | AUD. 9 |

#### Alle Teilnehmenden

- Im Inhaltsverzeichnis auf den Reiter "Teilnehmende" gehen (Abb. 1)
- Oben im roten/ blauen Balken auf die drei kleinen weißen Punkte klicken (Abb. 5)
- Auf "Mehrfachauswahl" klicken (Abb. 5)
- Anschließend in allen Punkten Häkchen setzen oder oben im grauen Balken auf die drei kleinen weißen Punkte klicken und auf "Alle auswählen" klicken (Abb. 10)
- Oben im grauen Balken auf die drei kleinen weißen Punkte klicken und anschließend auf "Einladungs-E-Mail senden" klicken
- Anschließend mit "Ja" bestätigen
  - Nun wird eine Mail mit dem jeweiligen Nutzernamen und Passwort an alle verschickt: Achtung! Die Mail landet meist im Spam-Ordner

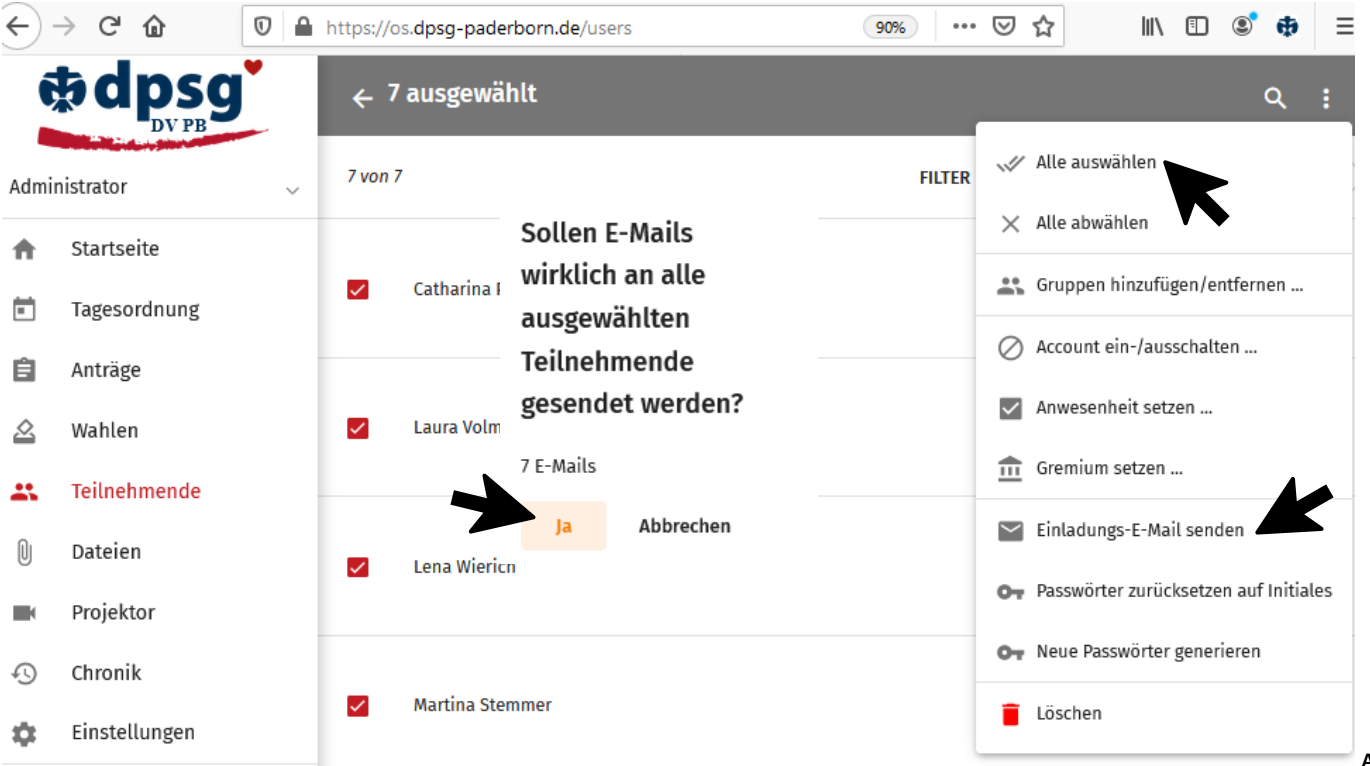

# Anträge

### Anträge anlegen

- Im Inhaltsverzeichnis auf den Reiter "Anträge" gehen (Abb. 1)
- Anschließend oben im roten/blauen Balken auf das kleine weiße Plus gehen (Abb.1)

|      | M OpenSlides | Anträge Q 🚭                      |    |
|------|--------------|----------------------------------|----|
| Büro | Paderborn 🗸  | 0 von 0 FILTER SORTIEREN Q Suche |    |
| A    | Startseite   | Keine Daten                      |    |
|      | Tagesordnung |                                  |    |
| Ê    | Anträge      |                                  |    |
| 2    | Wahlen       |                                  |    |
| *    | Teilnehmende |                                  | Ab |

- Auf den kleinen Pfeil in der Zeile Antragsteller/in klicken (Abb. 2)
- Antragsteller/in auswählen z.B. Büro Paderborn (Abb.3)

#### -> Es werden nur die Teilnehmenden angezeigt, welche zuvor angelegt worden sind!

| می ک              | enSlides | × Neuer Ar | ntrag                |              |                                |          |     |            | SPEICHERN |
|-------------------|----------|------------|----------------------|--------------|--------------------------------|----------|-----|------------|-----------|
| Büro Paderborn    | ~        |            |                      |              |                                |          |     |            |           |
| <b>Startseite</b> | е        |            | Antragsteller/in     |              |                                |          |     |            | t l       |
| Tagesord          | nung     |            | Tital *              |              |                                |          |     |            | •         |
| Anträge           |          |            | Inter                |              |                                |          |     |            |           |
| 🖄 Wahlen          |          |            | Absatz 🗸             | B <i>I</i> ⊻ | <u>€</u> <u>A</u> ∨ <u>Z</u> ∨ | I. ∷ ∷ ⊘ | Ω 🖓 | к Л<br>К Л |           |
| 👪 Teilnehm        | ende     |            |                      |              |                                |          |     |            |           |
| Dateien           |          |            |                      |              |                                |          |     |            |           |
| Projektor         | ·        |            |                      |              |                                |          |     |            |           |
| Chronik           |          |            |                      |              |                                |          |     |            |           |
| 🗱 Einstellu       | ngen     |            |                      |              |                                |          |     |            |           |
| Impressu          | im <     |            | Dieses Feld ist erfo | orderlich.   |                                |          |     |            | ۵         |

| <u>a</u> | OpenSlides   | × Neuer Antrag | SPEICHERN |             |
|----------|--------------|----------------|-----------|-------------|
| Büro     | Paderborn 🗸  | Suche          |           |             |
| ♠        | Startseite   |                |           |             |
|          | Tagesordnung | Büro Paderborn |           |             |
|          |              | inter inter    | Abb       | <b>).</b> 3 |

- Titel des Antrags hinzufügen z.B. Dienstbekleidung im Diözesanbüro (Abb. 4)
- Beschreibung hinzufügen (Abb. 4)

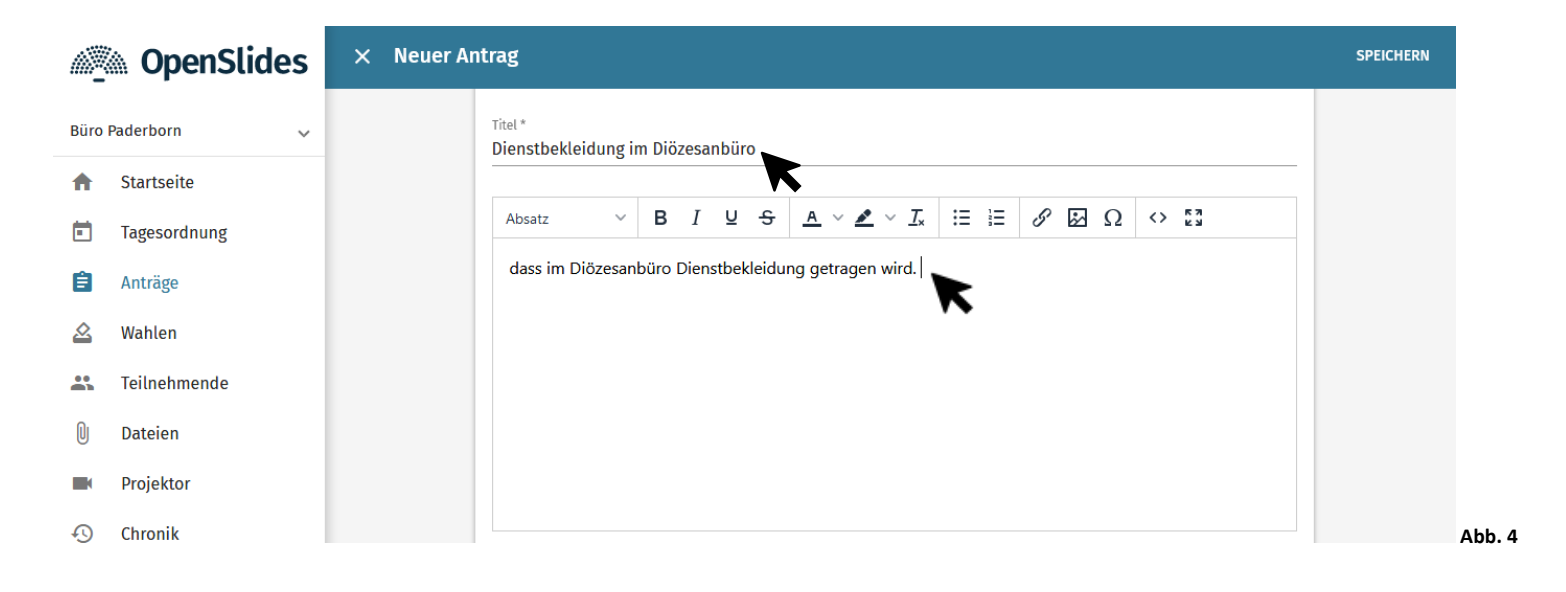

- Begründung hinzufügen bzw. die Begründung den anderen Teilnehmenden mündlich erläutern (Abb. 5)
- Wenn der Antrag zuvor noch nicht zu der Tagesordnung hinzugefügt wurde, dann kann man einen Haken bei "Zur Tagesordnung hinzufügen" setzen (Abb. 5)

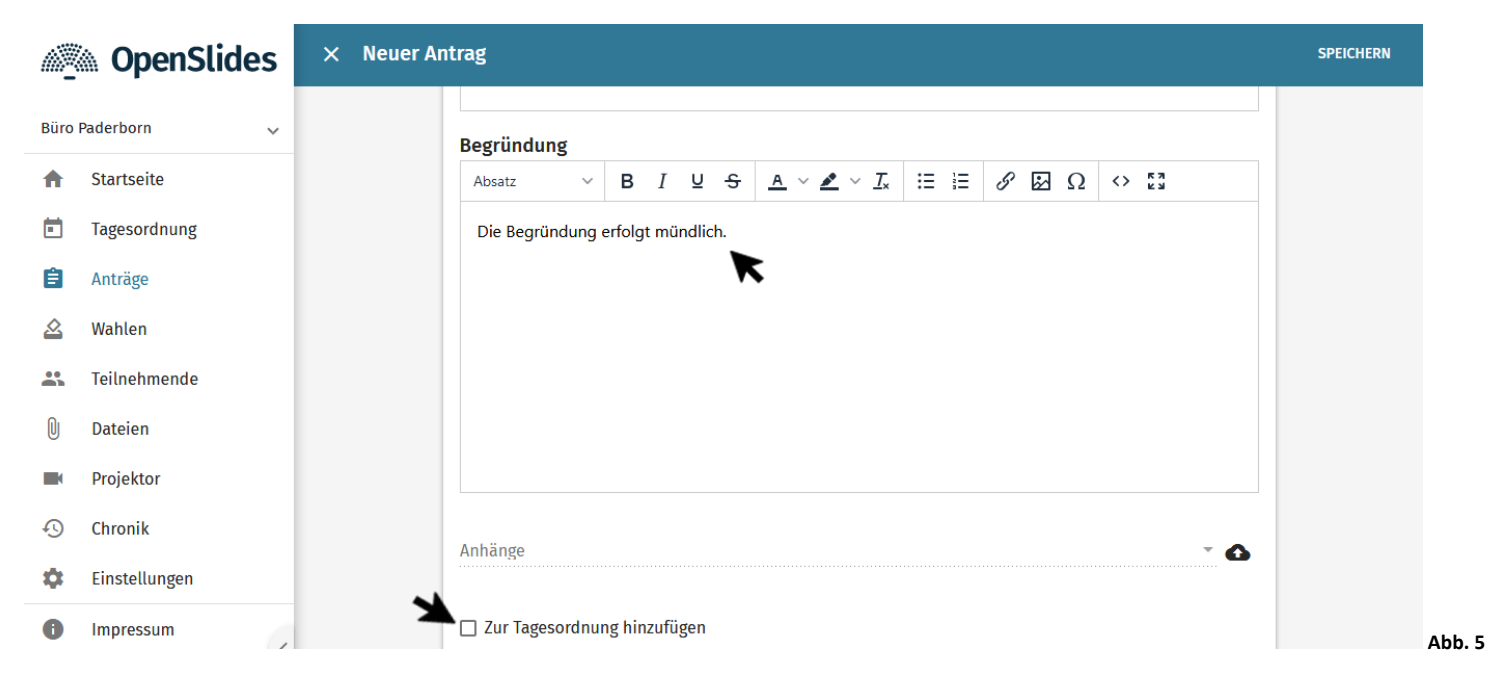

- Anschließend in der rechten Ecke oben auf "Speichern" klicken (Abb. 6)
- Mit dem Pfeil in der linken Ecke (wird sichtbar nachdem man den Antrag gespeichert hat) kommt man zu dem Menü, wo man alle erstellten Anträge sehen kann.

| OpenSlides         | × Neuer Antrag   | SPEICHERN |        |
|--------------------|------------------|-----------|--------|
| Büro Paderborn 🗸 🗸 | Antragsteller/in | X         |        |
| A Startseite       | Büro Paderborn   |           | Abb. 6 |

- Unter Anträgen kann man nun alle erstellten Anträge sehen (Abb. 7)

| <u>ه</u> ک  | OpenSlides | Anträge |                                                                             |        |           | Q (     | <b>€</b> : |  |
|-------------|------------|---------|-----------------------------------------------------------------------------|--------|-----------|---------|------------|--|
| Büro Paderb | born 🗸     | 1 von 1 |                                                                             | FILTER | SORTIEREN | Q Suche |            |  |
| 🔒 Star      | tseite     | 1       | Dienstbekleidung im Diözesanbüro<br>von Büro Paderborn - Laufende Nummer 26 |        |           |         |            |  |
| 💼 Tage      | esordnung  |         | eingereicht                                                                 |        |           |         | <b></b> )  |  |

### Anträge bearbeiten

- Den gewünschten Antrag anklicken (Abb. 7)
- auf die drei kleinen weißen Punkte oben im roten/ blauen Balken und auf "Bearbeiten" klicken (Abb.8)
- Nach dem Bearbeiten auf Speichern klicken
- Der Antrag ist nun geändert

|        | M OpenSlides                      | ← Antrag 1                                       |                                                                                                    | ۹ :                                                                                     |
|--------|-----------------------------------|--------------------------------------------------|----------------------------------------------------------------------------------------------------|-----------------------------------------------------------------------------------------|
| Büro   | Paderborn 🗸                       | Dienstbekleidung im Diözes<br>Laufende Nummer 26 | sanbüro 🕁                                                                                                    | <ul> <li> PDF</li> </ul>                                                                |
| <br>È  | Tagesordnung<br>Anträge           | Antragsteller/in<br>Büro Paderborn<br>Status     | Die Versammlung möge beschließen:                                                                                                    | <ul> <li>Projizieren</li> <li>+ Zur Tagesordnung hinzufügen</li> <li>Chronik</li> </ul> |
| **     | Wahlen<br>Teilnehmende<br>Dateien | + Neue Abstimmung                                | <ul> <li>dass im Diözesanbüro Dienstbekleidung getragen wird.</li> <li>Begründung</li> <li>Die Begründung erfolgt mündlich.</li> </ul> | <ul> <li>Bearbeiten</li> <li>Löschen</li> </ul>                                         |
| •<br>• | Projektor<br>Chronik              | Persönliche Notiz                                |                                                                                                    |                                                                                         |

# Anträge löschen

- Den gewünschten Antrag anklicken (Abb.7)
- auf die drei kleinen weißen Punkte oben im roten/ blauen Balken und dann auf "Löschen" klicken (Abb. 9)

| M OpenSlides                                      | 5 ← Antrag 1                                     |                                                                 | ۹ :                                                                    |
|---------------------------------------------------|--------------------------------------------------|-----------------------------------------------------------------|------------------------------------------------------------------------|
| Büro Paderborn                                    | Dienstbekleidung im Diözes<br>Laufende Nummer 26 | sanbüro 🕁                                                       | e) Redeliste                                                           |
| <ul> <li>Tagesordnung</li> <li>Anträge</li> </ul> | Antragsteller/in 🖍<br>Büro Paderborn<br>Status   | Die Versammlung möge beschließen:                               | <ul> <li>Projizieren</li> <li>+ Zur Tagesordnung hinzufügen</li> </ul> |
| <ul><li>∠ Wahlen</li><li>▲ Teilnehmende</li></ul> | eingereicht<br>+ Neue Abstimmung                 | dass im Diözesanbüro Dienstbekleidung getragen wird. Begründung | Chronik     Bearbeiten                                                 |
| Dateien                                           | Persönliche Notiz                                | Die Begründung erfolgt mündlich.                                | Löschen                                                                |
|                                                   | Keine persönliche Notiz                          |                                                                 | Abb. 9                                                                 |

Abb. 8

# Wahlen

# Wahlen anlegen

- Im Inhaltsverzeichnis auf den Reiter "Wahlen" gehen (Abb. 1)
- Anschließend oben im roten/blauen Balken auf das kleine weiße Plus gehen (Abb. 1)

| Main OpenSlides    | Wahlen Q 😔 🗄                   |  |
|--------------------|--------------------------------|--|
| Büro Paderborn 🗸 🗸 | 0 von 0 FILTER SORTIEREN Q Sur |  |
| ♠ Startseite       |                                |  |
| Tagesordnung       | Keine Daten                    |  |
| 🖨 Anträge          |                                |  |
| 🖄 Wahlen           |                                |  |

- Titel hinzufügen z.B. Wahl zur\*zum Vorsitzenden (Abb. 2)
- Beschreibung, wenn nötig, hinzufügen (Abb. 2)

| M OpenSli       | Jes × Neue Wahl           |
|-----------------|---------------------------|
| Büro Paderborn  | ▼ Titel                   |
| ♠ Startseite    | Wahl zur*zum Vorsitzenden |
| Tagesordnung    | Beschreibung:             |
| 🖹 Anträge       |                           |
| 🖄 Wahlen        |                           |
| 🚜 Teilnehmende  |                           |
| 0 Dateien       |                           |
| Projektor       |                           |
| 🕤 Chronik       |                           |
| 🏟 Einstellungen |                           |

- Wenn die Wahlen noch nicht in der Tagesordnung stehen, dann kann man einen Haken bei "Zur Tagesordnung hinzufügen" setzen und die Wahlen werden nun automatisch hinzugefügt (Abb. 3)
- Die Anzahl der zu wählenden Personen kann man mit den kleinen Pfeilen an der rechten Seite einstellen (Abb. 3)

| Zur Tagesordnung hinzufugen       |    |
|-----------------------------------|----|
| ichtbarkeit in der Tagesordnung   |    |
| ntern                             | ·  |
|                                   |    |
|                                   |    |
| linweis zur Stimmabgabe           |    |
|                                   |    |
| nzahl der zu wählenden Personen * |    |
|                                   | ÷. |
|                                   |    |
| ∃ Kandidat/innen nummerieren      |    |
|                                   |    |

- In der rechten oberen Ecke auf Speichern klicken (Abb. 4)

| M OpenSlides       | × Neue Wahl |                           | SPEICHERN |
|--------------------|-------------|---------------------------|-----------|
| Büro Paderborn 🗸 🗸 |             | Titel                     | X         |
| Startseite         |             | Want zur*zum Vorsitzenden |           |
| Tagesordnung       |             | Beschreibung:             |           |

- Nun können Kandidierende hinzugefügt werden
  - → Es werden nur die Teilnehmenden angezeigt, welche zuvor angelegt worden sind!

| want zur^zum vor                      | sitzenden                    |  |
|---------------------------------------|------------------------------|--|
| Anzahl der zu wählenden Personen<br>2 | Phase<br>Auf Kandidatensuche |  |
| Kandidaten/innen                      |                              |  |
|                                       |                              |  |

# Wahlen bearbeiten

- Die gewünschte Wahl anklicken
- auf den kleinen weißen Stift oben im roten/ blauen Balken klicken und die Wahl bearbeiten (Abb. 6)
- Nach dem Bearbeiten auf "Speichern" klicken
- Die Wahl ist nun geändert

### Wahlen löschen

- Die gewünschte Wahl anklicken
- Auf die drei kleinen weißen Punkte oben im roten/ blauen Balken und dann auf "Löschen" klicken und die Wahl ist gelöscht (Abb. 6)

| OpenSlides         | ← Wahl                                                          | Q 🎤 :                        |
|--------------------|-----------------------------------------------------------------|------------------------------|
| Büro Paderborn 🗸 🗸 | Wahl zur*zum Vorsitzenden                                       | PDF                          |
| ♠ Startseite       |                                                                 | - Parisiana                  |
| Tagesordnung       | Anzahl der zu wählenden Personen Phase<br>2 Auf Kandidatensuche | Projizieren                  |
| â Anträge          |                                                                 | — Aus lagesordnung entrernen |
| 🖄 Wahlen           |                                                                 | Löschen                      |
| 🚓 Teilnehmende     | Kandidaten/innen                                                |                              |
| 0 Dateien          | Kandidat/in auswählen                                           |                              |
| Projektor          | + Füge mich hinzu                                               |                              |
| 1) Chronik         |                                                                 | А                            |

# Dateien

\_

# Dateien hinzufügen

- Im Inhaltsverzeichnis auf den Reiter "Dateien" klicken (Abb. 1)

| Magen Open Slides  | Dateien     |
|--------------------|-------------|
| Büro Paderborn 🗸 🗸 | ★           |
| ♠ Startseite       |             |
| Tagesordnung       | Keine Daten |
| â Anträge          |             |
| 🖄 Wahlen           |             |
| 🚓 Teilnehmende     |             |
| Dateien            |             |
| Projektor          |             |

Anschließend auf das kleine weiße Plus in der rechten oberen Ecke klicken (Abb. 2)

| Dateien  | Q 🕂 🖬 i     |        |
|----------|-------------|--------|
| <b>^</b> | ĸ           |        |
|          | Keine Daten | Abb. 2 |

- Auf das Feld "Dateien auf diesen Bereich ziehen ODER hier klicken um Dateien auszuwählen" klicken (Abb. 3)
  - ----> Dadurch öffnet sich der Dateimanager und die Dateien können hochgeladen werden

| ← Dateien hochladen |                                                                            |
|---------------------|----------------------------------------------------------------------------|
|                     | Dateien auf diesen Bereich ziehen ODER hier klicken um Dateien auszuwählen |
|                     | Hochladen in: Basisverzeichnis                                             |
|                     | Hochladen Liste leeren                                                     |
|                     |                                                                            |

Abb. 3

# Projektor

# Projektor einrichten

- Im Inhaltsverzeichnis auf den Reiter "Projektor" klicken (Abb. 1)
- Anschließend auf den kleinen weißen Stift oben im roten / blauen Balken klicken (Abb. 1)
- Die gewünschten Veränderungen vornehmen und speichern (Abb. 2)

| OpenSlides                                                                                   | Projektoren                          |                                                |         |
|----------------------------------------------------------------------------------------------|--------------------------------------|------------------------------------------------|---------|
| aderborn 🗸 🗸                                                                                 | Der gute Projektor                   |                                                | ☆ 🖉 🕯   |
| Startseite                                                                                   | OpenSlides Presentation and assembly | system                                         | © 13:40 |
| Tagesordnung                                                                                 |                                      |                                                |         |
| Anträge                                                                                      |                                      |                                                |         |
| Wahlen                                                                                       |                                      |                                                |         |
| Teilnehmende                                                                                 |                                      |                                                |         |
| Dateien                                                                                      |                                      |                                                |         |
| Projektor                                                                                    |                                      |                                                |         |
| Chronik                                                                                      |                                      |                                                |         |
| Einstellungen                                                                                |                                      |                                                |         |
| Impressum                                                                                    |                                      |                                                |         |
| *<br>gute Projektor                                                                          |                                      | Vorschau                                       |         |
| flösung und Größe<br>4:3                                                                     | O benutzerdefiniert                  | OpenSlides<br>Presentation and assembly system | © 13:52 |
| •                                                                                            | 1200 🛬                               |                                                |         |
| Kopf- und Fußzeile anzeigen<br>Veranstaltungstitel anzeigen<br>Logo anzeigen<br>Uhr anzeigen |                                      |                                                |         |
| jektionsvorgaben<br>esordnung, Themen, Redelis                                               | e, Aktuelle Redeliste, Anträ 👻       |                                                |         |
| dergrundfarbe                                                                                | 5                                    |                                                |         |
| tergrundfarbe                                                                                | 5                                    |                                                |         |
| tergrundfarbe Kopfbereich                                                                    | 5                                    |                                                |         |

K

Abb. 2

# Überschrift des Projektors ändern

- Im Inhaltsverzeichnis auf den Reiter "Einstellungen" klicken (Abb. 3)
- Den Button "Allgemein" auswählen (Abb. 3)

|      | Magen OpenSlides | Einstellungen |              |         |
|------|------------------|---------------|--------------|---------|
| Büro | Paderborn 🗸 🗸    | <b>A</b>      | •            | Ê       |
| ♠    | Startseite       |               |              |         |
|      | Tagesordnung     | Allgemein     | Tagesordnung | Anträge |
| Ê    | Anträge          |               |              |         |
|      | Wahlen           |               |              |         |
| *    | Teilnehmende     |               |              |         |
| U    | Dateien          |               |              |         |
|      | Projektor        |               |              |         |
| Ð    | Chronik          |               |              |         |
| ۵    | Einstellungen    |               |              |         |
| 0    | Impressum        |               |              |         |

- Veranstaltungsnamen und Kurzbeschreibung der Veranstaltung ändern (Abb. 4)
  - $\circ$  Beispiel:
  - o Veranstaltungsname: Bezirksversammlung
  - o Kurzbeschreibung: des Bezirks Hochsauerland am 09.02.2021
- Anschließend speichern

| Veranstaltung                                                                |
|------------------------------------------------------------------------------|
|                                                                              |
| Veranstaltungsname                                                           |
| OpenSlides                                                                   |
|                                                                              |
| Kurzbeschreibung der Veranstaltung                                           |
| Präsentations- und Versammlungssystem                                        |
| K                                                                            |
|                                                                              |
| Veranstaltungszeitraum                                                       |
|                                                                              |
|                                                                              |
|                                                                              |
| Veranstaltungsort                                                            |
|                                                                              |
|                                                                              |
|                                                                              |
| Livekonferenz                                                                |
|                                                                              |
| Livekonferenz-Fenster anzeigen                                               |
| Servereinstellungen erforderlich zur Aktivierung der Jitsi-Meet-Integration. |

| Α | b | b. | 4 |
|---|---|----|---|
|   |   |    |   |

 Nun lautet die Überschrift des Projektors "Bezirksversammlung des Bezirks Hochsauerland am 09.02.2021" (Abb. 5)

| Projektoren                                                        |         |  |  |  |  |
|--------------------------------------------------------------------|---------|--|--|--|--|
| Der gute Projektor 🖄 🌶                                             |         |  |  |  |  |
| Bezirksversammlung         des Bezirks Hochsauerland am 09.02.2021 | ⊙ 14:03 |  |  |  |  |
|                                                                    |         |  |  |  |  |